## 8. 시스템관리

시스템관리 메뉴에서는 FTA-PASS를 사용자정보 등록 및 서명관리, 사용자의 권한관리, FTA-PASS 사용기업의 정보를 관리합니다.

### 8.1 사용자관리

- FTA-PASS를 사용하는 사용자 및 서명정보를 등록하는 화면입니다.
- FTA-PASS에 처음 가입한 사용자가 '기업관리자'로 설정이 되며, 이후에 추가하는 사용자는 '일반사용자'로 설정되게 됩니다.

#### 8.1.1 화면구성(사용자관리)

| 아풍사구군 [신   | 체 🗸 )          | 성명                  | + 사용여부 전체           | ✔ ❷ 검색 |                              |          |                                       |            |               |
|------------|----------------|---------------------|---------------------|--------|------------------------------|----------|---------------------------------------|------------|---------------|
|            | 사용자구분          | 사용자아이디              | 성명                  | 직책     | 전화번호                         | 사용여부     | · · · · · · · · · · · · · · · · · · · | 0[5]       |               |
| 1 🗆<br>2 🗆 | 일반사용자<br>기업관리자 | custom870<br>user87 | user870<br>custom87 |        | 000-000-0000<br>000-000-0000 | 사용<br>사용 | · 사용자 암                               | <u>¢</u> * | :변경시에만 입력합니다. |
|            |                |                     |                     |        |                              |          | ⊖사용자명                                 |            |               |
|            |                |                     |                     |        |                              |          | • 사용자명(                               | 영문)        |               |
|            |                |                     |                     |        |                              |          | • 직책                                  |            |               |
|            |                |                     |                     |        |                              |          | · 직책(영문)                              | )          |               |
|            |                |                     |                     |        |                              |          | · 부서                                  |            |               |
|            |                |                     |                     |        |                              |          | · 부서(영문)                              | )          |               |
|            |                |                     |                     |        |                              | ⊖전화번호    |                                       |            |               |
|            |                |                     |                     |        |                              |          | ⊙이메일                                  |            |               |
|            |                |                     |                     |        |                              |          | · 사용여부                                | Ā          | 48 <b>~</b>   |
|            |                |                     |                     |        |                              |          | • 서명권자자                               | 이정 🗌       | ]             |
|            |                |                     |                     |        |                              |          |                                       |            |               |
|            |                |                     |                     |        |                              |          | ※ 참고사항<br>1) 사용자구                     |            |               |
| 212        |                |                     |                     |        | 21020                        |          | · 항목                                  | • 구분       | · 설명          |
| MEN ARTH   |                |                     |                     |        |                              |          |                                       |            |               |

| 구 분                      | 화면구성설명                                                                                      |
|--------------------------|---------------------------------------------------------------------------------------------|
| 메뉴위치                     | • 시스템관리 > 사용자관리                                                                             |
| 1<br>사용자 조회              | <ul> <li>조회조건 : 사용자구분, 성명, 사용여부에 대한 정보를 입력 및 선택 후 조회<br/>버튼을 클릭하여 사용자 정보를 조회합니다.</li> </ul> |
| <b>2</b><br>사용자 목록       | • 등록된 사용자의 목록이 표시됩니다.                                                                       |
| <mark>3</mark><br>사용자 삭제 | • 선택삭제 : 목록에서 선택 건을 삭제할 때 사용됩니다.                                                            |
| <b>4</b><br>사용자 등록       | <ul> <li>등록 : 사용자를 등록할 때 사용됩니다.</li> <li>상세조회 : 목록에서 선택된 사용자의 상세정보를 표시합니다.</li> </ul>       |

# **FTAPASS**

#### 8.1.2 사용자 등록

FTA-PASS에 처음 가입한 사용자인 '기업관리자'만 등록이 가능합니다. 만약 기업 내 원산지 전담관리자가 여러 명일 경우, 기업관리자가 직접 사용자 정보를 등록해야 합니다. (추가로 등록하는 사용자는 '일반사용자'로 설정이 됩니다.)

| 동사판리 | 시영카드           |                     |                      |             |              |          |                                       |               |   |
|------|----------------|---------------------|----------------------|-------------|--------------|----------|---------------------------------------|---------------|---|
| 통자구분 | 전체 💙 🙌         | 성명                  | · 사용여부 전체 🖌          | <u>유</u> 검색 |              |          | 2                                     |               |   |
|      | 사용자구분          | 사용자아이디              | 성명                   | 직책          | 전화번호         | 사용여부     | ♥사용자 아이디                              |               |   |
|      | 일반사용자<br>기언과리자 | custom870<br>user87 | user870<br>custom87  |             | 000-000-0000 | 사용<br>사용 | • 사용자 암호                              |               |   |
| -  l | - TBC-FF       |                     | Lugion de la company |             | 000 000 0000 | 10       | 01107178                              | ※변경시에만 입력합니다. |   |
|      |                |                     |                      |             |              |          | ····································· |               |   |
|      |                |                     |                      |             |              |          | · 지행시경(경문)                            |               |   |
|      |                |                     |                      |             |              |          | · · · · · · · · · · · · · · · · · · · |               |   |
|      |                |                     |                      |             |              |          | - HH                                  |               |   |
|      |                |                     |                      |             |              |          | . 보내(여오)                              |               |   |
|      |                |                     |                      |             |              |          | ~ 거하((공군)                             |               |   |
|      |                |                     |                      |             |              |          | CA EX                                 |               |   |
|      |                |                     |                      |             |              |          | . 사모에보                                | 사용            |   |
|      |                |                     |                      |             |              |          | · 서명권자지저                              |               |   |
|      |                |                     |                      |             |              |          | 0.018 CONT6                           |               |   |
|      |                |                     |                      |             |              |          |                                       |               | _ |
|      |                |                     |                      |             |              |          |                                       |               |   |
|      |                |                     |                      |             |              |          |                                       |               |   |
|      |                |                     |                      |             |              |          |                                       |               |   |

| 구 분         | 화 면 구 성 설 명                                                                                                    |
|-------------|----------------------------------------------------------------------------------------------------|
| 메뉴위치        | • 시스템관리 > 사용자관리                                                                                                    |
| 1<br>사용자 목록 | • 등록된 사용자의 목록조회 화면입니다.                                                                                                    |
| 2<br>사용자 등록 | <ul> <li>각 항목의 붉은아이콘표시는 필수 입력</li> <li>각 항목을 입력완료 후 등록 버튼을 클릭</li> <li>※ 필수 값 항목 : 사용자 아이디, 사용자암호, 사용자명</li> <li>※ 사용자암호: 영문, 숫자 조합 8자이상 20자 이하</li> <li>※ 사용자 아이디 중복 시 등록이 되지 않음</li> <li>※ 사용자 아이디, 서명지정여부는 등록 후 수정불가</li> <li>※ 서명이미지는 크기 700k 미만, 정해진 확장자(png, jpg, gif)만 등록 가능</li> </ul> |

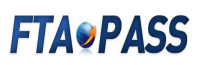

### 8.1.3 사용자 정보 수정

| 사용자관리 서                             | 명카드                                     |        |               |             |                     |          |                |                         |                 |       |
|-------------------------------------|-----------------------------------------|--------|---------------|-------------|---------------------|----------|----------------|-------------------------|-----------------|-------|
| 사용자구분 전체                            | <b>∨</b> → 성명                           |        | · 사용여부 전      | 체 🗸 🍳 검색    |                     |          | -              |                         |                 |       |
|                                     | Const May Los                           |        |               | Ter Land    | we share a strategy |          | 2              |                         |                 |       |
|                                     | ·사구문 /                                  | 사용사아이니 | 성명<br>User970 | 식색          | 신와번오                | 사용여무     | ●사용자 아이디       | user87                  |                 |       |
| 2 2 21 219                          | 1~~~~~~~~~~~~~~~~~~~~~~~~~~~~~~~~~~~~   | r87    | custom87      |             | 000-000-0000        | 사용       | • 사용자 암호       | W1876110001-017         | teritor and the |       |
| - <u>-</u>                          | 2 - 1 - 1 - 1 - 1 - 1 - 1 - 1 - 1 - 1 - |        |               |             |                     | 10       |                | ※면경시에만 입력               | 력압니다.           |       |
|                                     |                                         |        |               |             |                     |          | · 유사용자명        | custom87                |                 |       |
|                                     |                                         |        |               |             |                     |          | · 사용자명(영문)     | custom87                |                 |       |
|                                     |                                         |        |               |             |                     |          | - 직책           |                         |                 |       |
|                                     |                                         |        |               |             |                     |          | · 직책(영문)       |                         |                 |       |
|                                     |                                         |        |               |             |                     |          | • 부서           |                         |                 |       |
|                                     |                                         |        |               |             |                     |          | - 부서(영문)       |                         |                 |       |
|                                     |                                         |        |               |             |                     |          | ⇔전화번호          | 000-000-0000            |                 |       |
|                                     |                                         |        |               |             |                     |          | ⊜이메일           | user87@test.go.k        | if.             |       |
|                                     |                                         |        |               |             |                     |          | • 사용여부         | 사용 🗸                    |                 |       |
|                                     |                                         |        |               |             |                     |          | • 서명권자지정       | ~                       |                 |       |
|                                     |                                         |        |               |             |                     |          | ⊜지정일자          | 2012-12-06<br>로 지정 바랍니다 | (圖) ※입사일 0      | 이후의 남 |
| - 2 / 2 Page 1 0f 1 → 100 ✓ ▲ 줄바꿈설정 |                                         |        |               |             |                     |          | • 지정사유         |                         |                 |       |
|                                     |                                         |        |               |             |                     |          | • 해제일자         |                         |                 |       |
| 상황                                  |                                         | · 수행   | • 순서          |             |                     |          | ·해제사유          |                         |                 |       |
| 담당자 정보(직책                           | 등) 변경                                   | 수정     | 기업관리자         | 계정 로그인 → 사용 | 용자 선택 → 정보 수정       |          |                |                         | 101 B           |       |
| 담당자 교체 또는                           | 퇴사                                      | 수정     | 기업관리자         | 계정 로그인 → 사용 | 응자 선택 → 사용여부를 '     | 아니오'로 수정 | 서명             | 3F                      | ALA             | 9     |
| 신규 담당자 지정                           |                                         | 등록     | 기업관리자         | 계정 로그인 → 신구 | 규자 정보 입력 → 등록       |          | - 확장자 : PNG, J | PG, GIF                 | 12.0            | 7     |
|                                     |                                         |        |               |             |                     |          | - 치저 나이즈 - 20  | 0 X 50 PIXEL            | 1               | 덕테스   |

| 구 분                | 화 면 구 성 설 명                                                                                                    |
|--------------------|----------------------------------------------------------------------------------------------------|
| 메뉴위치               | • 시스템관리 > 사용자관리 > 목록에서 항목선택                                                                                                    |
| <b>1</b><br>사용자 목록 | • 등록된 사용자의 목록조회 화면입니다.                                                                                                    |
| 2<br>사용자 수정        | <ul> <li>사용자 목록에서 항목을 선택하면, 오른쪽에 상세내역이 표시 됩니다.</li> <li>수정 : 수정 버튼을 클릭하면 상세내역이 수정 가능하도록 전환됩니다.</li> <li>※ 수정불가항목: 사용자 아이디, 서명지정여부</li> <li>초기화 : 취소 버튼을 클릭하면, 신규 사용자를 등록할 수 있습니다.</li> </ul> |

# **FTAPASS**

### 8.1.4 화면구성(서명카드)

| 88자관리 서명카드 []<br>[정일자 []<br>1 <b>신 신 </b> | (한글)<br>우서명(한글)                       | () [1개월 / 3:           | 개월 / 6개월 / 1년<br>성명(한글)<br>custom87 | / 2년 / 당월 / 올해<br>성명(영문)<br>custom87 | ] · 부서명(한글)<br>직책 | 직책(영문) | · 성명(한글)<br>지정일자 및 사유<br>2012-12-06 | ▲ <u>2</u> 4<br>해제일자 및 사유                  |
|-------------------------------------------|---------------------------------------|------------------------|-------------------------------------|--------------------------------------|-------------------|--------|-------------------------------------|--------------------------------------------|
| 1 <b>식상</b>                               | ■ <sup>~</sup><br>早서명(한글)<br><b>そ</b> | ) [1개월 / 3:<br>부서명(영문) | 개월 / 6개월 / 1년<br>성명(한글)<br>custom87 | / 2년 / 당월 / 올해<br>성명(영문)<br>custom87 | ] · 부서명(한글)<br>직책 | 직책(영문) | ·성명(한답)<br>지정일자 및 사유<br>2012-12-06  | · 《 건석 · · · · · · · · · · · · · · · · · · |
| 1 식상                                      | 무서명(한글)                               | 부서명(영문)                | 성명(한글)<br>custom87                  | 성명(영문)<br>custom87                   | 직책                | 직책(영문) | 지정일자 및 사유<br>2012-12-06             | 해제일자 및 사유                                  |
| 이 이 사람                                    | ¥                                     |                        | custom87                            | custom87                             |                   |        | 2012-12-06                          |                                            |
|                                           |                                       |                        |                                     |                                      |                   |        |                                     |                                            |
|                                           |                                       |                        |                                     |                                      |                   |        |                                     |                                            |
|                                           |                                       |                        |                                     |                                      |                   |        |                                     |                                            |
|                                           |                                       |                        |                                     |                                      |                   |        |                                     |                                            |
|                                           |                                       |                        |                                     |                                      |                   |        |                                     |                                            |
|                                           |                                       |                        |                                     |                                      |                   |        |                                     |                                            |
|                                           |                                       |                        |                                     |                                      |                   |        |                                     |                                            |
|                                           |                                       |                        |                                     |                                      |                   |        |                                     |                                            |
|                                           |                                       |                        |                                     |                                      |                   |        |                                     |                                            |
|                                           |                                       |                        |                                     |                                      |                   |        |                                     |                                            |
| 1/1                                       |                                       |                        | 14                                  | Page 1 0                             | of 1 🕞 🖬 100      | ✔      | 설정                                  |                                            |

| 구 분                 | 화면구성설명                                              |
|---------------------|-----------------------------------------------------|
| 메뉴위치                | • 시스템관리 > 사용자관리 > 서명카드                              |
| 1<br>서명카드 조회        | • 서명 이미지와 성명 등의 정보를 조회할 수 있는 목록입니다.                 |
| <b>2</b><br>서명카드 출력 | • 아래의 이미지와 같이 서명카드를 출력할 수 있습니다.                     |
|                     | VER3 1.0.0.445-Release(32bit) Ready 1/1 User Define |
|                     | <원산지증명서 서명카드 양식>                                    |